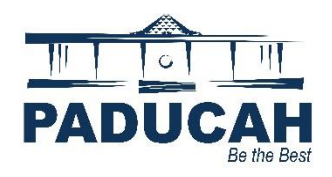

## **Applying for a Permit**

1. Click "Apply for a New Permit or Plan" (located in two places).

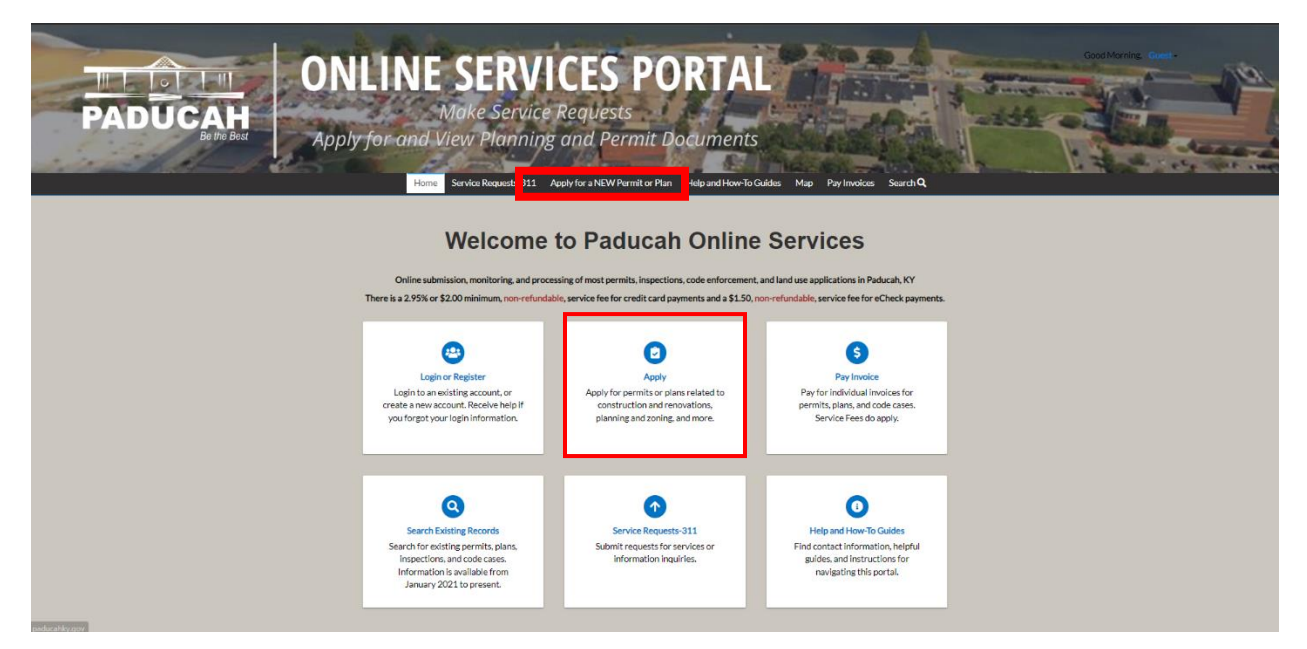

2. Click a permit type from the list or search for permit type.

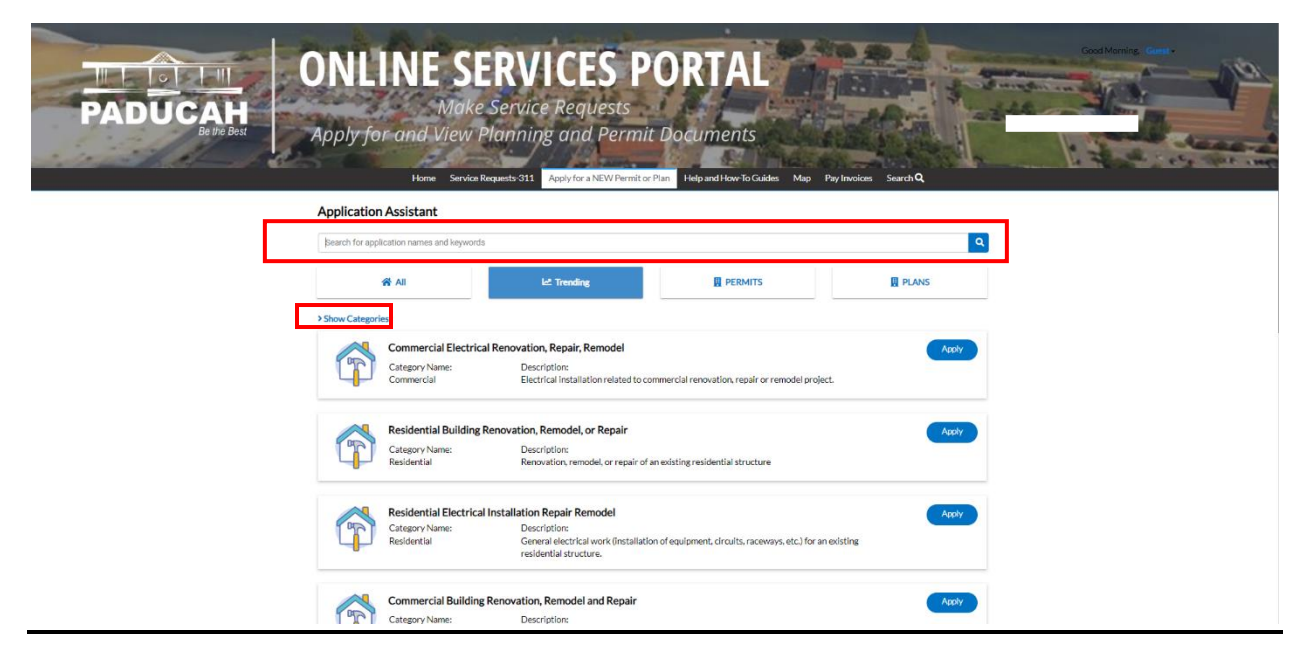

3. Click "Show Categories" on the left side.

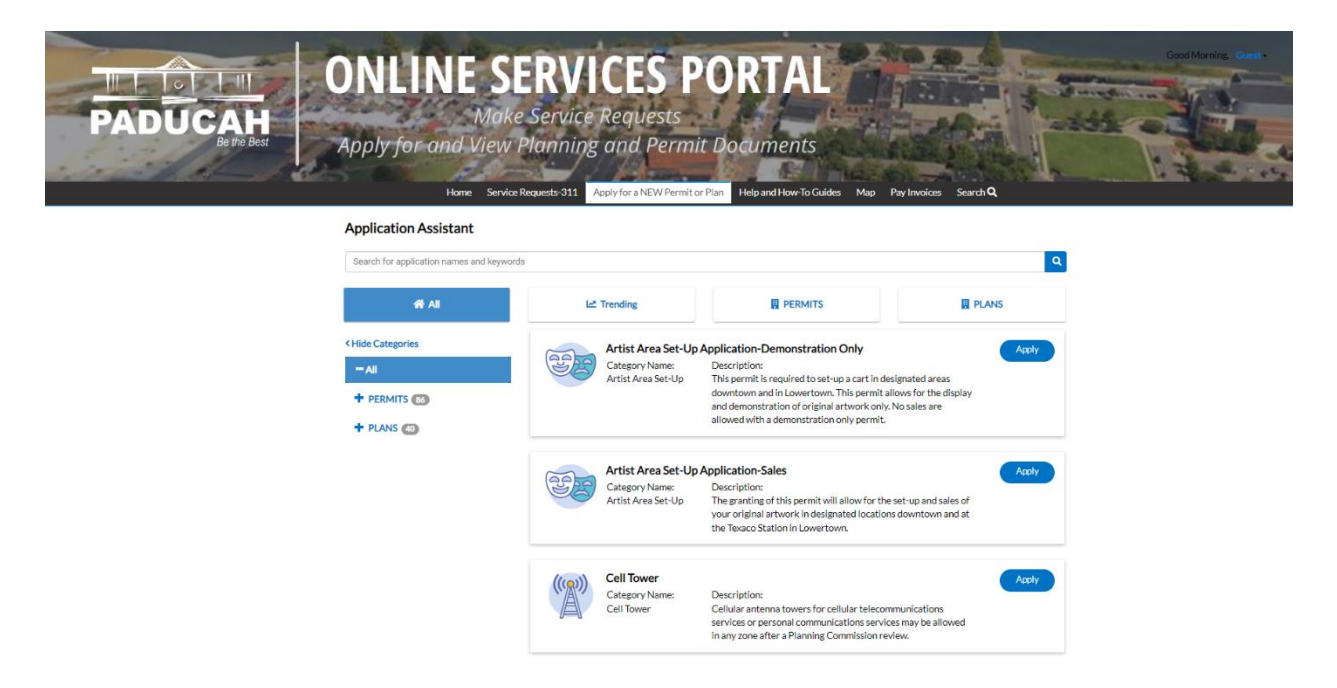

4. Click on "All" and then "**Permits**" to narrow the categories. This may help you find your permit easier than a keyword search.

| Application Assistant                     |      |                                   |                                                                                                    |          |  |
|-------------------------------------------|------|-----------------------------------|----------------------------------------------------------------------------------------------------|----------|--|
| Search for application names and keywords | ls   |                                   |                                                                                                    | ٩        |  |
| 🛠 All                                     | Let. | Trending                          |                                                                                                    | D PLANS  |  |
| < Hide Categories                         |      | Mayfield Commer                   | cial Building Accessory Structure                                                                                               | Apply    |  |
|                                           | TT I | Mayfield                          | Accessory structure on commercial lot. (shed, canopy, st<br>building, etc.)                                                     | torage   |  |
| All (65)                                  |      | Mayfield Commer                   | cial Building Addition                                                                                                    |          |  |
| Certificate of Occupancy 2                | 1    | Category Name:<br>Mayfield        | Description:<br>Addition to an existing commercial building or structure                                                        | a. This  |  |
| Fire Marshal                              |      |                                   | may include additional renovations and remodeling of the<br>original structure.                                                 | he       |  |
| Mayfield 20                               | ~    | Mayfield Commer                   | cial Building Apartment Structure                                                                                               | Apply    |  |
| Property Maintenance                      | p    | Category Name:<br>Mayfield        | Description:<br>Construction of Apartment Structure.                                                                            |          |  |
| Sign 🚳                                    |      |                                   |                                                                                                    |          |  |
| Temporary Structure 🚯                     |      | Mayfield Commer<br>Category Name: | cial Building Condo / Apartment Unit (Renovation<br>Description:                                                                | a) Apply |  |
| + PLANS @                                 | -    | маулею                            | work related to work within condo unit or apartment un<br>establishment of a condo unit. Not to be used for new<br>construction | nitor    |  |

5. Once you choose a permit, click "**Apply**." NOTE: You will need to be logged into your account. (The City of Paducah is assisting Mayfield with its permitting process. If applying for a Mayfield Permit, no address is required.)

6. If applying for permit within the City of Paducah, the first prompt will be for the location of the project. Click the **Plus Sign "+"** to add the location for the permit.

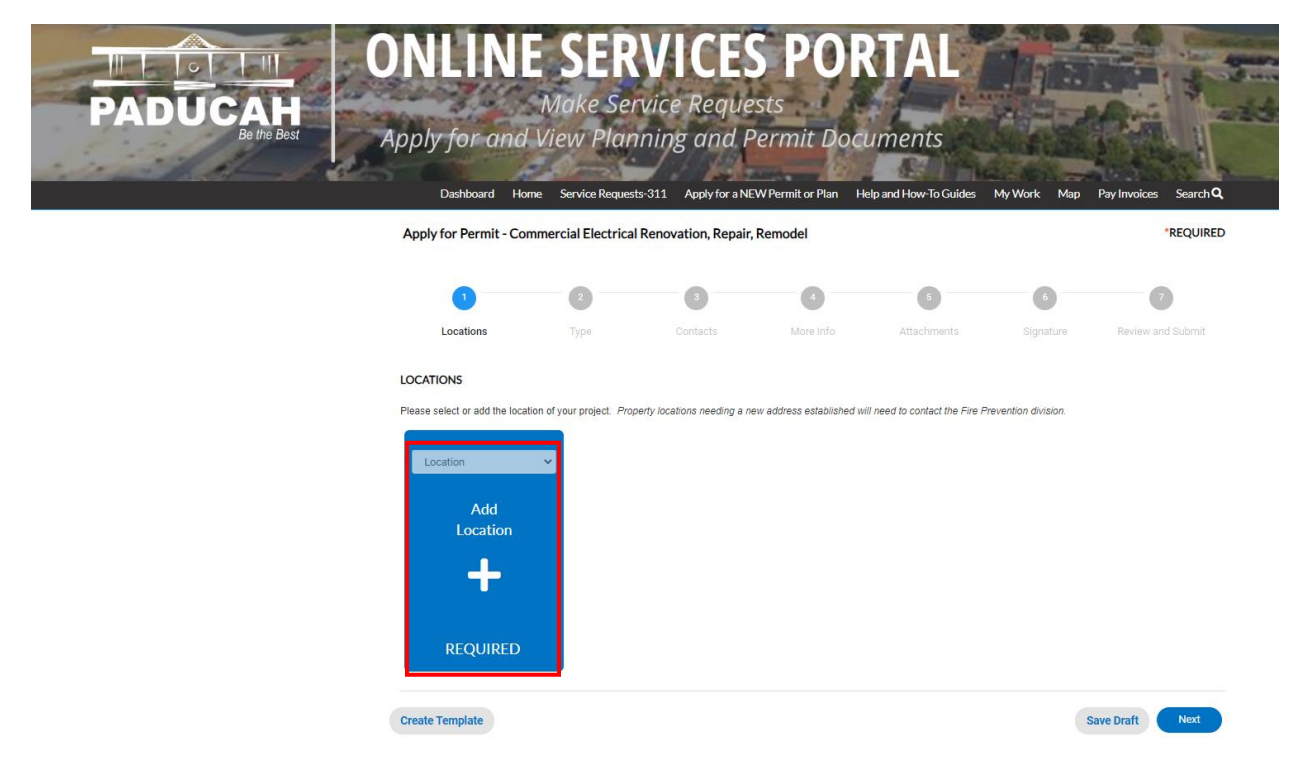

7. The location can be completed two ways: enter the address in the search bar or click the address on the map that is provided.

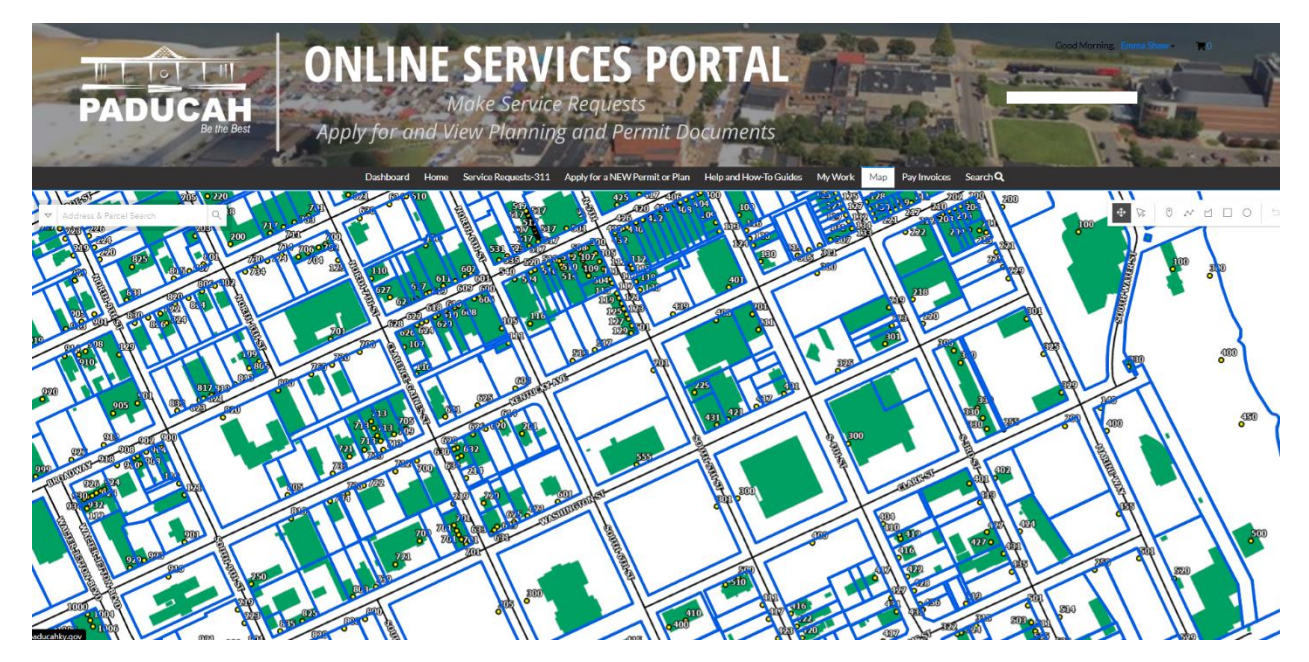

8. Click the box next to the parcel and then "**Start Application**" or the "**Apply**" button on the parcel. This will take you back to Step 2, to select the permit or plan case type.

| CONLINE SEE<br>DADUCAH<br>Betre Best ONLINE SEE<br>Make Se<br>Apply for and View Pla                                                                 | RVICES PORTAL<br>rvice Requests<br>nning and Permit Documents<br>sts 31 Applyfor a NEWPermit or Plan Melp and How-To Guides My Work Mg Pay Invoice Search Q |
|----------------------------------------------------------------------------------------------------|----------------------------------------------------------------------------------------------------|
| 300 S 5TH ST     X Q       Select All     Start Application       300 S 5TH ST     Parcel: 112-14-21:001       Owner: CITY OF PUBLIC     IMPROVEMENT |                                                                                                    |
|                                                                                                    | 300 S STH ST □ ×<br>Pred: 112.14.21.001<br>Owner: GTY OF PUBLIC IMPROVEMENT<br>@, Zoom to + Арру<br>↓ Gg                                                    |

- 9. On the next screen, verify that the address is correct and click "Next."
- 10. Add a "brief description of the project" then click "Next."

| PADUCAH<br>Berte Best ONLIN<br>Apply for ar | E SER<br>Make Se<br>ad View Plan | VICES<br>rvice Reque<br>aning and P<br>str311 Applyfor a NE | S POR<br>sts<br>ermit Docu | RTAL<br>uments | MyWork Map | Pay Invoice: Search Q | Cool Attention, Extra that |
|---------------------------------------------|----------------------------------|-------------------------------------------------------------|----------------------------|----------------|------------|-----------------------|----------------------------|
| Apply for Permit -                          | Residential Building             | Renovation, Remodel                                         | , or Repair                |                |            | *REQUIRED             |                            |
| 0                                           | 2                                | 0                                                           | 0                          | 6              | 0          | 0                     |                            |
| Locations                                   | Туре                             | Contacts                                                    | More Info                  | Attachments    | Signature  | Review and Submit     |                            |
| PERMIT DETAILS                              |                                  |                                                             |                            |                |            |                       |                            |
| Please enter the details                    | of your project.                 |                                                             |                            |                |            |                       |                            |
| * Permit Type                               | Residential Building             | Renovation, Rem 🖌 🖌                                         |                            |                |            |                       |                            |
| * Description                               |                                  |                                                             |                            |                |            |                       |                            |
| Back Create                                 | Template                         |                                                             |                            |                | s          | Save Draft Next       |                            |

| S Apply for Permit   | × +                                                                                                    |                                                                              |                   |                               |                            | – 0 X     |
|----------------------|----------------------------------------------------------------------------------------------------|------------------------------------------------------------------------------|-------------------|-------------------------------|----------------------------|-----------|
| ← → C 🔒 paducahkytra | ain-energovweb.tylerhost.net/apps/Sel                                                                      |                                                                              |                   |                               | <b>ଜ ତ୍</b> ଝୁ             | 📴 👵 🏚 🕕 E |
|                      | Dashboard Home Paducah 311 Trai                                                                            | n Apply for a NEW Permit or Pla                                              | n MyWork Map Repo | rt Fee Estimator Pay Invoices | Search <b>Q</b> Calendar 🧿 |           |
|                      | Apply for Permit - Residenital Build                                                                       | ing Addition                                                                 |                   | *REQUIRED                     |                            |           |
|                      |                                                                                                    | 3                                                                            | 0 6               | 6                             | 0                          |           |
|                      | Locations Type                                                                                             | Contacts                                                                     | More Info Attachm | ents Signature I              | Review and Submit          |           |
|                      | CONTACTS<br>Please select or add any contacts you would lik<br>Applicant<br>ABC123<br>Back Create Template | e attached to this permit.<br>Owner<br>Add<br>Contact<br>Contact<br>REQUIRED | Add<br>Contact    | Save D                        | Draft Next                 |           |

11. Add **"Owner"** (this will be the owner of the parcel/property).

12. Click "**Add Contact**" to add contacts for the application and that are listed as required. Click "**Next**" after adding contacts.

| S Apply for Permit                                             | < +                                                                                                    |                                      |                                                                         |                         |          |             |               |              |                 |               |    |   | ٥   |   |
|----------------------------------------------------------------|----------------------------------------------------------------------------------------------------|--------------------------------------|-------------------------------------------------------------------------|-------------------------|----------|-------------|---------------|--------------|-----------------|---------------|----|---|-----|---|
| $m \leftarrow \  ightarrow {f C}$ $\ \ \ $ $\ $ paducahkytrain | n-energovweb.tylerhost                                                                                                    | .net/apps/SelfSe                     | rvice#/permit/apply                                                     |                         |          |             |               |              |                 | <b>ଜ୍ୟ</b> ପ୍ | \$ | • | ۵ 🖈 | : |
|                                                                | Dashboard Home P                                                                                                    | Paducah 311 Train                    | Apply for a NEW Per                                                     | mit or Plan My          | Work Map | Report      | Fee Estimator | Pay Invoices | Search <b>Q</b> | Calendar 🕻    | D  |   |     |   |
|                                                                | Apply for Permit - Residenital Building Addition                                                                            |                                      |                                                                         |                         |          |             |               |              | REC             | UIRED         |    |   |     |   |
|                                                                |                                                                                                    |                                      | 3                                                                       | 4                       |          | 5           |               | 6            | 7               |               |    |   |     |   |
|                                                                | Locations                                                                                                    | Туре                                 | Contacts                                                                | More Ir                 | fo       | Attachments |               | ature        | Review and Sub  |               |    |   |     |   |
|                                                                | CONTACTS                                                                                                    | iante vou would like at              | tached to this namit                                                    |                         |          |             |               |              |                 |               |    |   |     |   |
|                                                                | Please select or add any cont                                                                                               |                                      | tached to this permit.                                                  |                         |          | 1           |               |              |                 |               |    |   |     |   |
|                                                                | Applicant<br>Christopher J. Warmar<br>(You)<br>HHI Lawncare<br>2905 Alabama Street 2,<br>Alabama Street 2, Paducah<br>42003 | nth Christog<br>2905 Ala<br>2905 Ala | Owner<br>pher Warmath(You)<br>HI Lawncare<br>bama Street 2905<br>Remove | Applicant<br>Ac<br>Cont | ↓<br>act |             |               |              |                 |               |    |   |     |   |
|                                                                | Back Create Tem                                                                                                    | plate                                |                                                                         |                         |          |             |               | Save         | Draft Ne        | xt            |    |   |     | _ |

13. Enter all of the information required or needed in the next screen.

| Apply for Permit - Resident - Resident - Res | dential Building Renov  | ation, Remodel | , or Repair |             |                  | *REQUIRED                    |
|----------------------------------------------------------------------------------------------------|-------------------------|----------------|-------------|-------------|------------------|------------------------------|
|                                                                                                    | $\checkmark$            |                | 4           | 5           | 6                | 7                            |
| Locations                                                                                                    | Туре                    | Contacts       | More Info   | Attachments | Signature        | Review and Submit            |
| MORE INFO                                                                                                    |                         |                |             |             |                  |                              |
| Please provide additional detail                                                                                                    | ls about your project.  |                |             |             |                  |                              |
| Valuation                                                                                                    |                         |                |             |             |                  | Next Section   Top   Main Me |
|                                                                                                    | Building Valuation      | \$             |             |             |                  |                              |
|                                                                                                    | Mechanical Valuation    | \$             |             |             |                  |                              |
|                                                                                                    | Electrical Valuation    | \$             |             |             |                  |                              |
|                                                                                                    | Stop Work Order Issued  |                |             |             |                  |                              |
|                                                                                                    | Special Notes           |                |             |             |                  |                              |
|                                                                                                    |                         |                |             |             |                  |                              |
| Building                                                                                                    |                         |                |             |             | Previous Section | Next Section   Top   Main M  |
|                                                                                                    | Building Height (Ft)    |                |             |             |                  |                              |
|                                                                                                    | Area of Project / Floor |                |             |             |                  |                              |
|                                                                                                    | Area or Project / Ploor |                |             |             |                  |                              |

14. Next, upload required documents. For example, **"Construction Documents"** and **"Certificate of Insurance"** are required on this permit type.

| S Apply for Permit × +                                           |                                                                                                    |                                                                                                    |                                                                                                    |                                           |                                                       |                                       |     |   |   | 5 | × |
|------------------------------------------------------------------|----------------------------------------------------------------------------------------------------|----------------------------------------------------------------------------------------------------|----------------------------------------------------------------------------------------------------|-------------------------------------------|-------------------------------------------------------|---------------------------------------|-----|---|---|---|---|
| ← → C                                                            | b.tylerhost.net/apps/Se                                                                                                    | elfService#/permit/apply/1                                                                                                    |                                                                                                    |                                           |                                                       | 67                                    | ବ 🖈 | 2 | • |   | : |
| Apply for Pe                                                     | ermit - Residenital Buil                                                                                                    | ding Addition                                                                                                    |                                                                                                    | *REQUIRED                                 |                                                       |                                       |     |   |   |   |   |
|                                                                  |                                                                                                    |                                                                                                    |                                                                                                    | 5                                         | 6                                                     | 7                                     |     |   |   |   |   |
| Locatio                                                          | ions Type                                                                                                    | Contacts                                                                                                    | More Info                                                                                                    | Attachments                               | Signature                                             | Review and Submit                     |     |   |   |   |   |
| Attachments                                                      |                                                                                                    |                                                                                                    |                                                                                                    |                                           |                                                       |                                       |     |   |   |   | _ |
| Please upload a<br>required: A Ge<br>Doc<br>Add A<br>Supp<br>Res | all applicable file for review<br>extechnical Report, Seismic<br>struction<br>cuments<br>Attachment<br>pornd: pdf<br>eQUIRED | Eased upon the Kentucky Bu<br>: Design Data, Statement of Sp<br>Certificate of<br>Insurance for<br>Add Attachment<br>Add Attachment<br>df. Jog. prog. jong. off. iff. don. d<br>occdis.alsa.tst<br>REQUIRED | ilding Code or the Kentucky Re<br>ecial Inspections, Comcheck, Si<br>Certificate of Insurance<br>Add Attachment | esidential Code the<br>hop Drawings, etc. | following additional doc<br>Please provide all availa | umentation may be<br>ble information. |     |   |   |   |   |
| Jack                                                             |                                                                                                    |                                                                                                    |                                                                                                    |                                           |                                                       | Ne blatt                              |     |   |   |   |   |
|                                                                  |                                                                                                    |                                                                                                    |                                                                                                    |                                           |                                                       |                                       |     |   |   |   |   |

15. Additional Attachments are added by selecting the document type from the drop down and uploading the document to the system.

|                                                                 | Plan Major with Sto      | ern Water Managen    | ent                   |              |   | -REQUIRED |
|-----------------------------------------------------------------|--------------------------|----------------------|-----------------------|--------------|---|-----------|
| 0                                                               | 0                        | 0                    | 0                     | 0            | 0 | 0         |
| Literative :                                                    | Type                     | Contents             | Mare Info             | Attachments  |   |           |
| advients                                                        |                          |                      |                       |              |   |           |
| entrals are not comple                                          | te - and will not be pro | count-unital require | Informentation has be | er received. |   |           |
| Pretension<br>Development Pr<br>Add Attachme<br>the<br>based of | eris<br>eris             | And and and an art   |                       |              |   |           |
|                                                                 |                          |                      |                       |              |   |           |

16. Toggle on the **"Enable Type Signature"** and type your name. It will electronically sign for you or toggle off and use your mouse to sign.

|                          | $\checkmark$            |                             |           |             |     |
|--------------------------|-------------------------|-----------------------------|-----------|-------------|-----|
| Locations                | Туре                    | Contacts                    | More Info | Attachments | Sig |
| SIGNATURE                |                         |                             |           |             |     |
| Please type your name as | consent to electronica  | lly sign this Petition.     |           |             |     |
| Please type your name a  | s consent to electronic | ally sign this application. | test      |             |     |
| Enable Type Signature 🖉  | Test User               |                             |           |             |     |
| August, 22 2023          |                         |                             |           |             |     |
|                          |                         |                             |           |             |     |
|                          |                         |                             |           |             |     |
|                          |                         |                             |           |             |     |
|                          |                         |                             |           |             |     |

| Back | Create Template |
|------|-----------------|
|      |                 |

| S Apply for Permit  | × +                                                        |                                                 |                                                |                           |                          |                       |                         |       | - 6 | J X |
|---------------------|------------------------------------------------------------|-------------------------------------------------|------------------------------------------------|---------------------------|--------------------------|-----------------------|-------------------------|-------|-----|-----|
| ← → C 🔒 paducahkytr | rain-energovweb.tylerhost                                  | .net/apps/SelfServ                              | ice#/permit/apply/1                            |                           |                          |                       | 07                      | ବ 🖈 📴 | • * | J : |
|                     | Apply for Permit - Res                                     | idenital Building A                             | ddition                                        |                           |                          | "REQUIRED             |                         |       |     |     |
|                     | <b>Ø</b>                                                   | 0                                               | 0                                              | 0                         | Ø                        | 6                     | 7                       |       |     |     |
|                     | Locations                                                  | Туре                                            | Contacts                                       | More info                 | Attachments              | Signature             | Review and Submit       |       |     |     |
|                     | SIGNATURE                                                  |                                                 |                                                |                           |                          |                       |                         |       |     |     |
|                     | I hereby certify that the pr<br>and we agree to conform to | oposed work is author<br>all applicable laws of | ized by the owner of rec<br>this jurisdiction. | ord and that I have be au | thorized by the owner to | make this application | as his authorized agent |       |     |     |
|                     | Please type your name as o                                 | onsent to electronical                          | ly sign this application.                      |                           |                          |                       |                         |       |     |     |
|                     | * Please type your name as                                 | consent to electronica                          | ally sign this application.                    | John De                   | be                       |                       |                         |       |     |     |
|                     | Enable Type Signature                                      |                                                 |                                                |                           |                          |                       |                         |       |     |     |
| _                   | r J. Warmath                                               |                                                 |                                                |                           |                          |                       |                         |       |     |     |
|                     | ×                                                          | o hu                                            | D                                              | _e                        |                          |                       |                         |       |     |     |
|                     | Clear                                                      |                                                 |                                                |                           |                          |                       |                         |       |     |     |

17. The final screen will allow you to review your selections. Click **"Submit**" to finish the application process.

| Apply for Permit - Com | Permit - Commercial Electrical Renovation, Repair, Remodel |               |                         |               |           |                   |  |
|------------------------|------------------------------------------------------------|---------------|-------------------------|---------------|-----------|-------------------|--|
|                        |                                                            |               |                         | $\checkmark$  |           | 7                 |  |
| Locations              | Туре                                                       | Contacts      | More Info               | Attachments   | Signature | Review and Submit |  |
|                        |                                                            |               |                         |               |           | Submit            |  |
| ocations               |                                                            |               |                         |               |           |                   |  |
| Location               |                                                            | 300 S 5TH ST  | Paducah, KY 42003       |               |           |                   |  |
| Parcel Numb            | er                                                         | 112-14-21-00  | 1                       |               |           |                   |  |
| asic Info              |                                                            |               |                         |               |           |                   |  |
| Туре                   |                                                            | Commercial El | ectrical Renovation, Re | pair, Remodel |           |                   |  |
| Description            |                                                            | test          |                         |               |           |                   |  |
| Applied Date           |                                                            | 08/22/2023    |                         |               |           |                   |  |
|                        |                                                            |               |                         |               |           |                   |  |

**End of How-To Document**